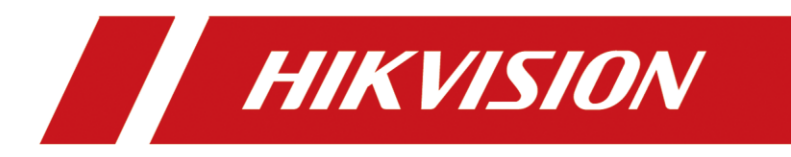

# Unboxing and Tutorial of General IP Security System

| Title:   | Unboxing and Tutorial of General IP Security System | Version: | v1.0 | Date: | 11/04/2020 |
|----------|-----------------------------------------------------|----------|------|-------|------------|
| Product: | NVR, Camera                                         |          |      | Page: | 1 of 17    |

#### Preparation

- 1. NVR, IP camera
- 2. Memory card, waterproof tape, HDD, HDMI cable, Network cables, Monitor, Switch

### **Unboxing and Tutorial of General IP Security System**

#### 1. Topology

When build a general IP system, you will need NVR, PoE Switch and PoE cameras, cameras are powered by PoE. If you got non-PoE cameras, cameras should powered by power adaptor.

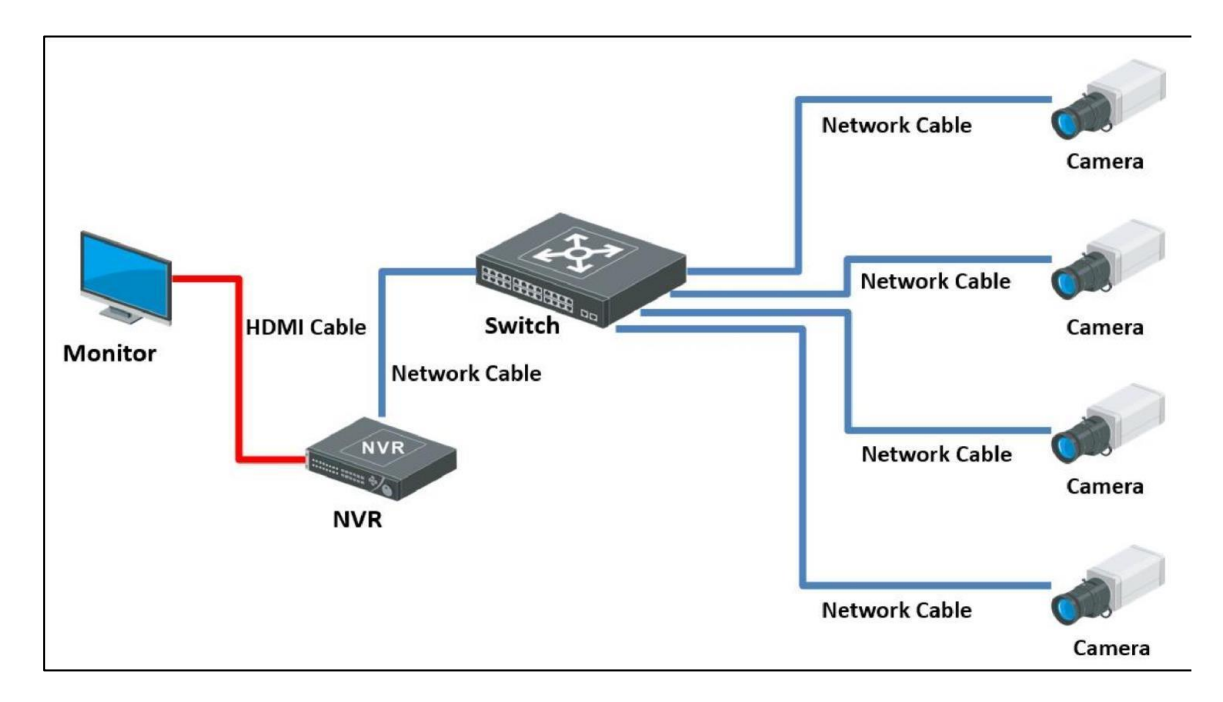

| Title:   | Unboxing and Tutorial of General IP Security System | Version: | v1.0 | Date: | 11/04/2020 |
|----------|-----------------------------------------------------|----------|------|-------|------------|
| Product: | NVR, Camera                                         |          |      | Page: | 2 of 17    |

# 2. Unboxing

Take out the NVR, accessories and cameras from the box, prepare the memory card, waterproof tape, HDD, network cables, HDMI cable, monitor and PoE Switch.

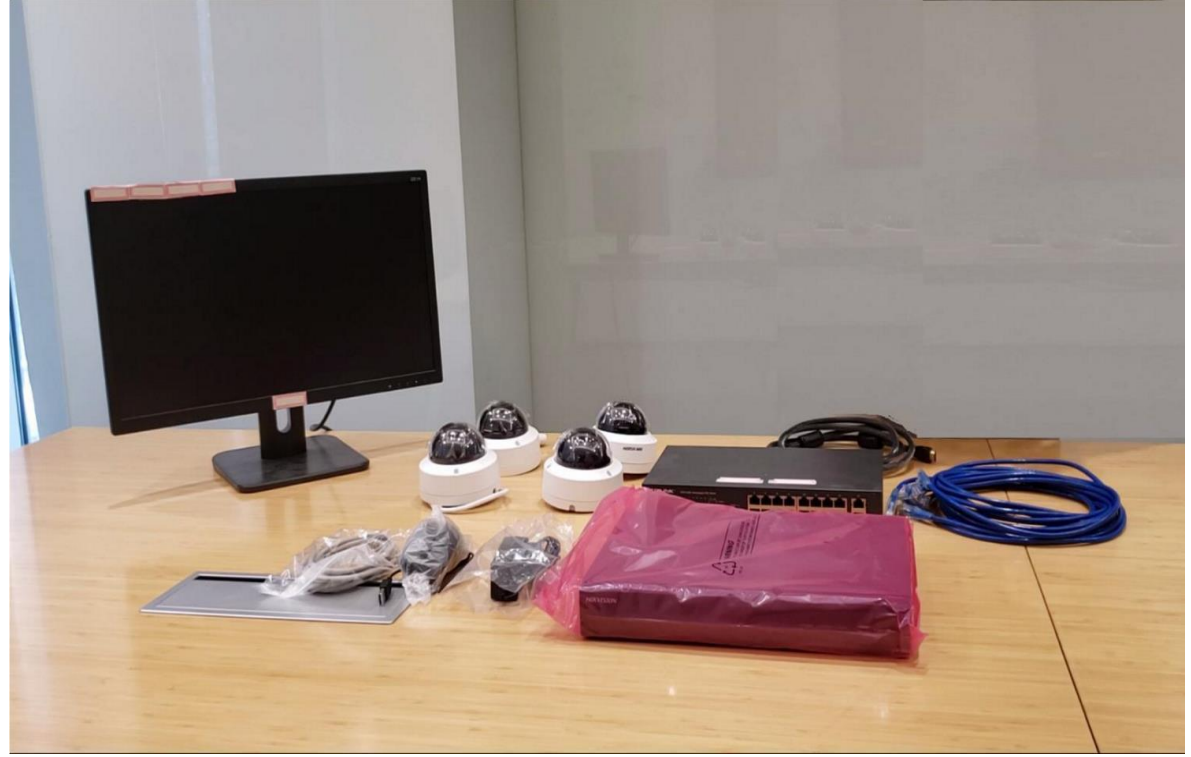

#### 3. Installation camera

a) Loosen screws and remove the bubble of camera.

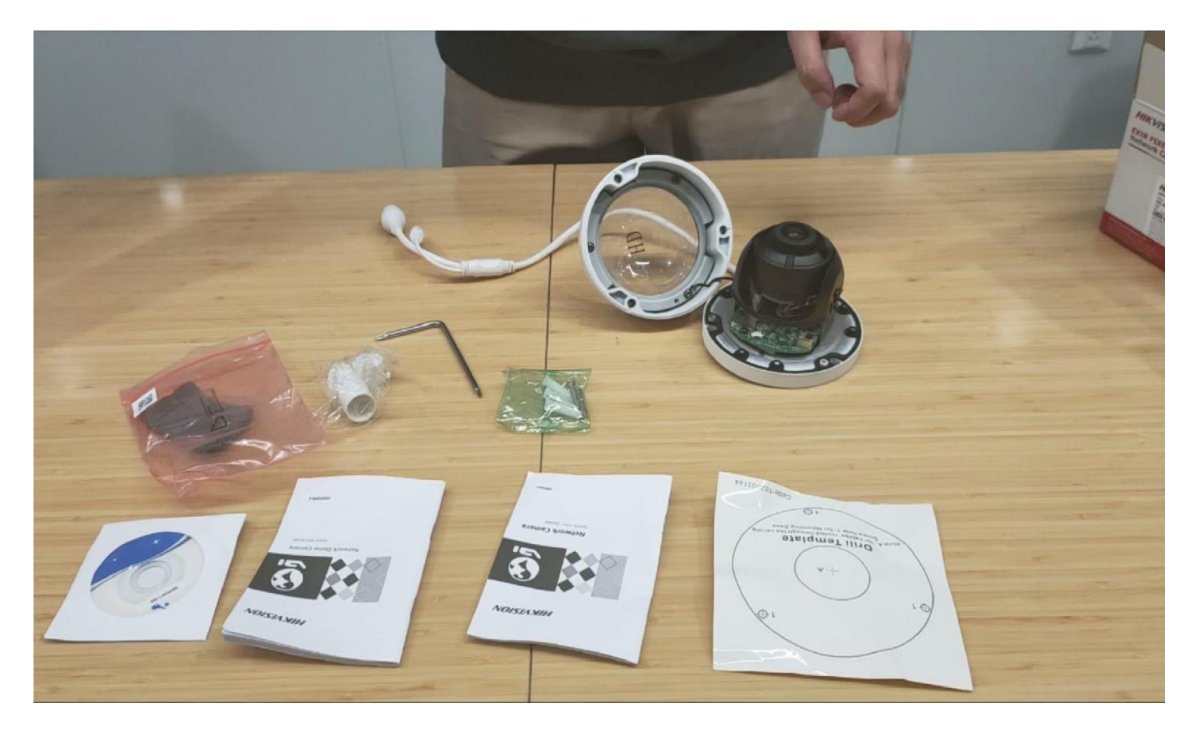

| Title:   | Unboxing and Tutorial of General IP Security System Version: |  | v1.0 | Date: | 11/04/2020 |
|----------|--------------------------------------------------------------|--|------|-------|------------|
| Product: | NVR, Camera                                                  |  |      | Page: | 3 of 17    |

# b) Install memory card

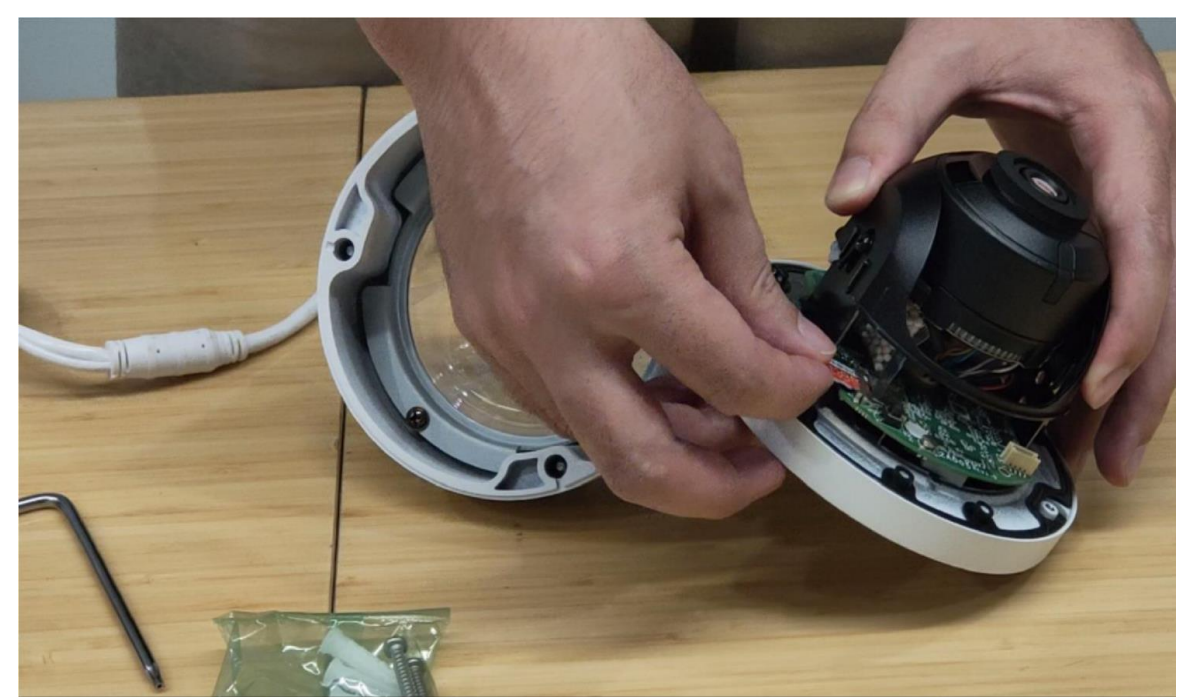

c) Paste the Drill Template to the wall or ceil and follow the prompt to drill screw hole.

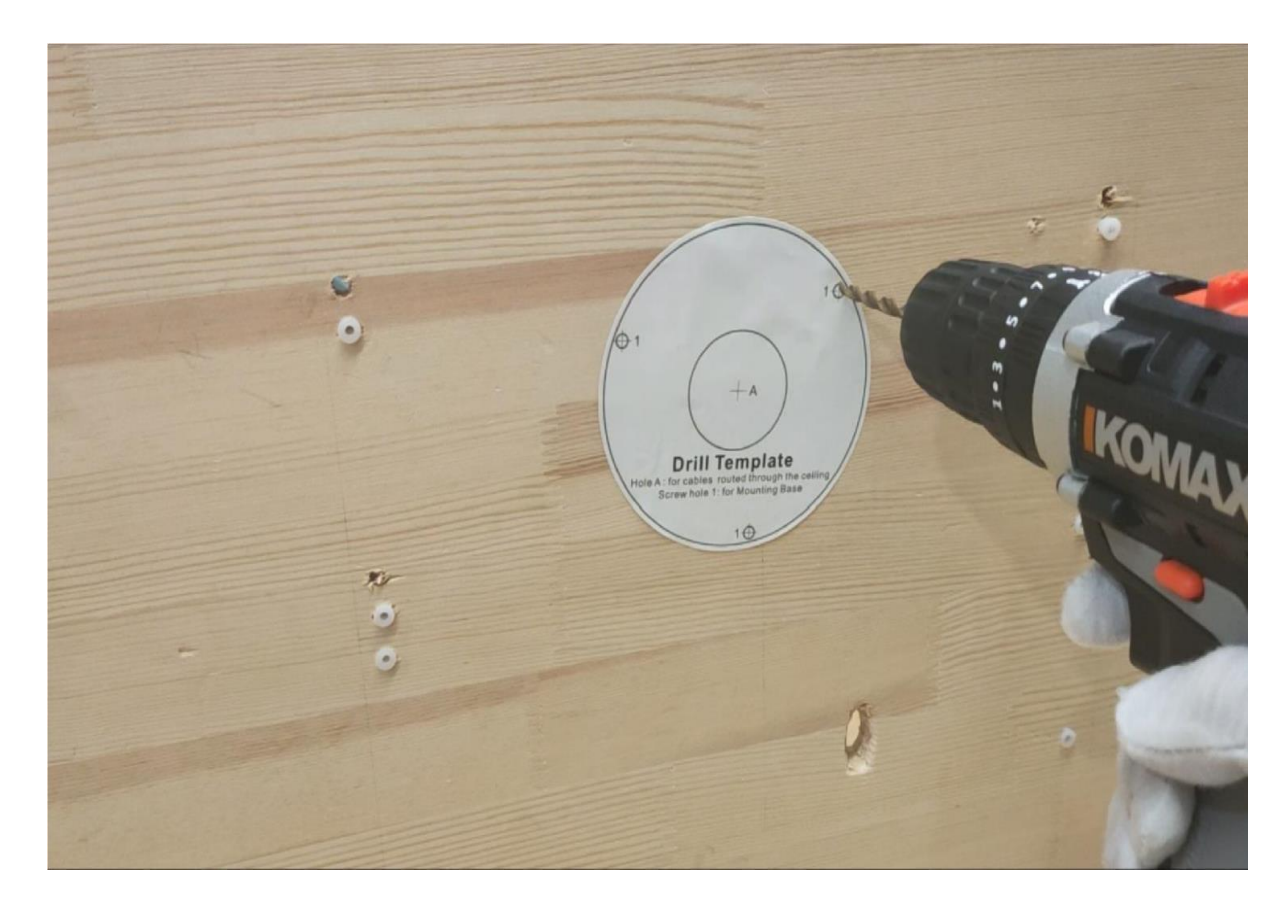

| Title:   | Unboxing and Tutorial of General IP Security System | Version: | v1.0 | Date: | 11/04/2020 |
|----------|-----------------------------------------------------|----------|------|-------|------------|
| Product: | NVR, Camera                                         |          |      | Page: | 4 of 17    |

# d) Drive in the expansion screw to the screw hole

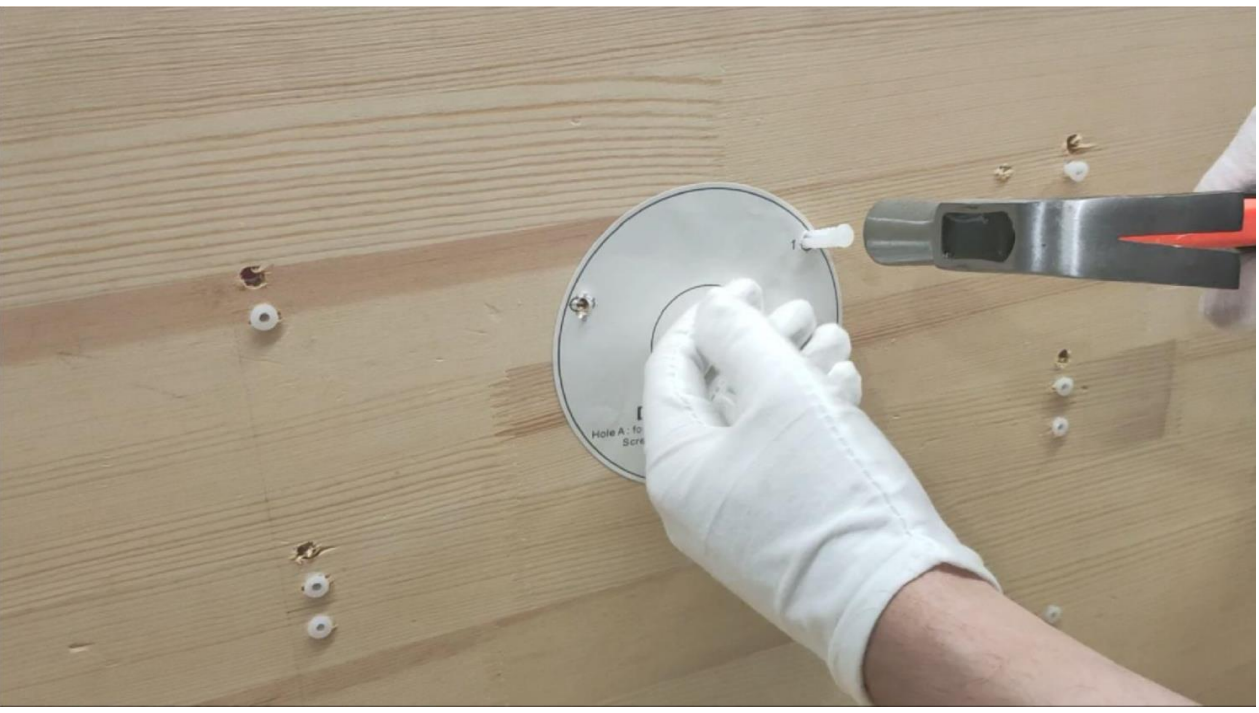

e) Fix the camera to the wall or ceil with screws

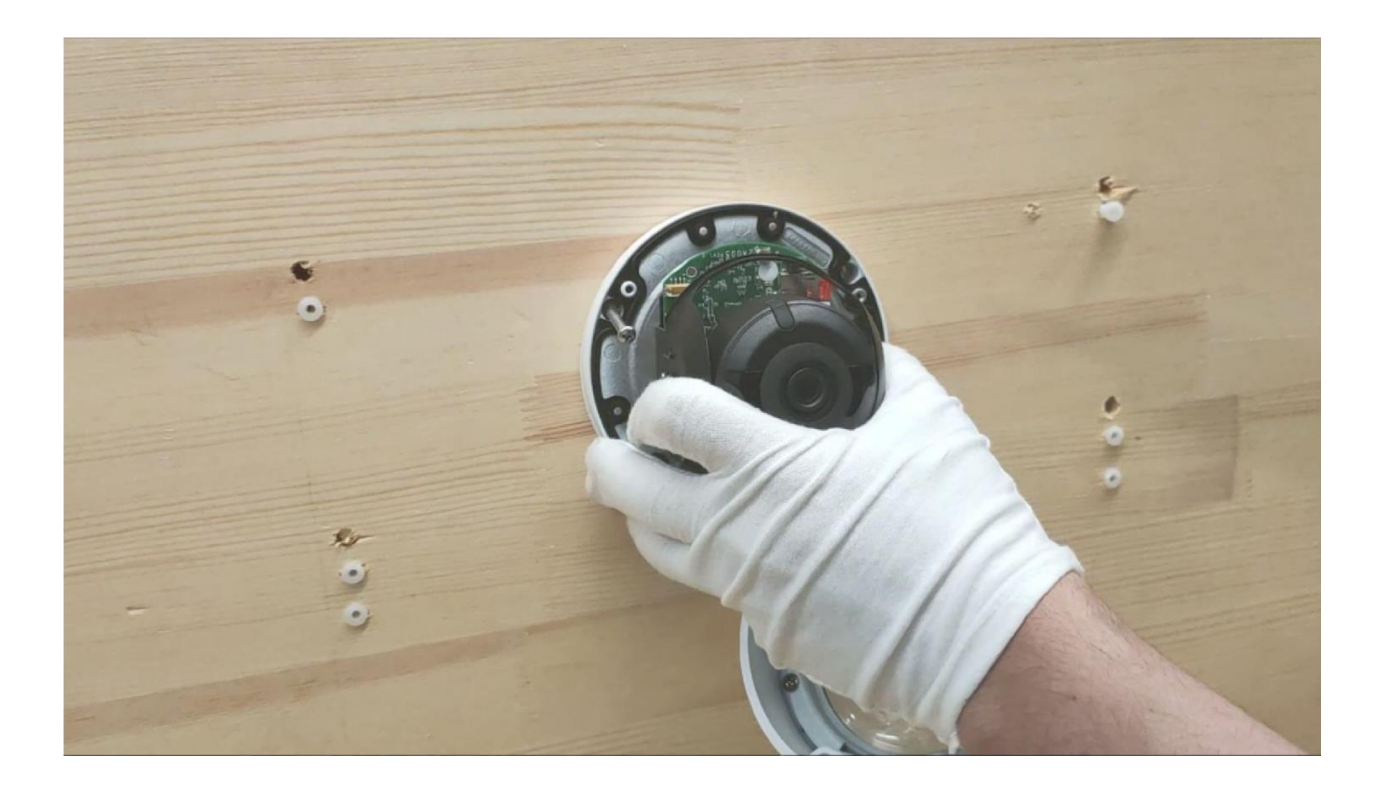

| Title:   | Unboxing and Tutorial of General IP Security System | Version: | v1.0 | Date: | 11/04/2020 |
|----------|-----------------------------------------------------|----------|------|-------|------------|
| Product: | NVR, Camera                                         |          |      | Page: | 5 of 17    |

f) Adjust the lens angel.

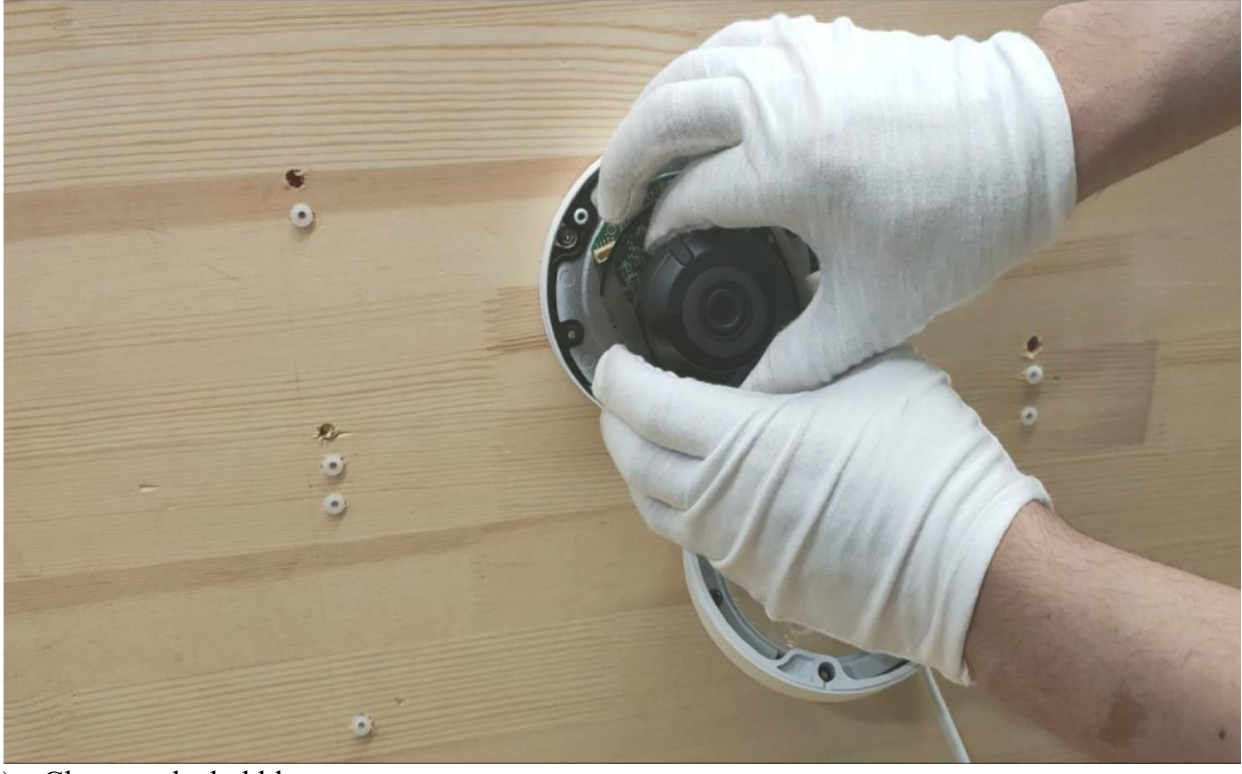

g) Close up the bubble

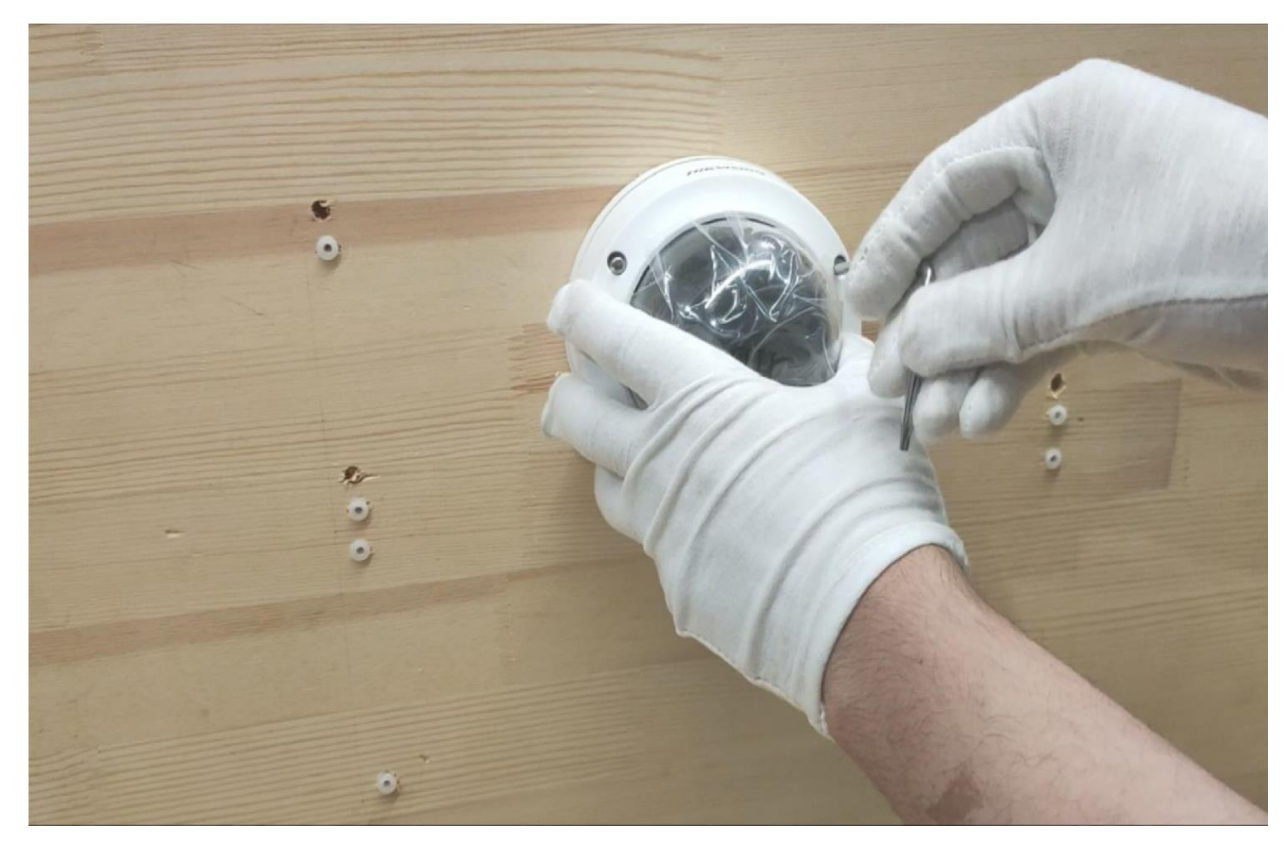

| Title:   | Unboxing and Tutorial of General IP System | Version: | v1.0 | Date: | 11/04/2020 |
|----------|--------------------------------------------|----------|------|-------|------------|
| Product: | NVR, Camera                                |          |      | Page: | 6 of 17    |

# h) Install the waterproof jacket

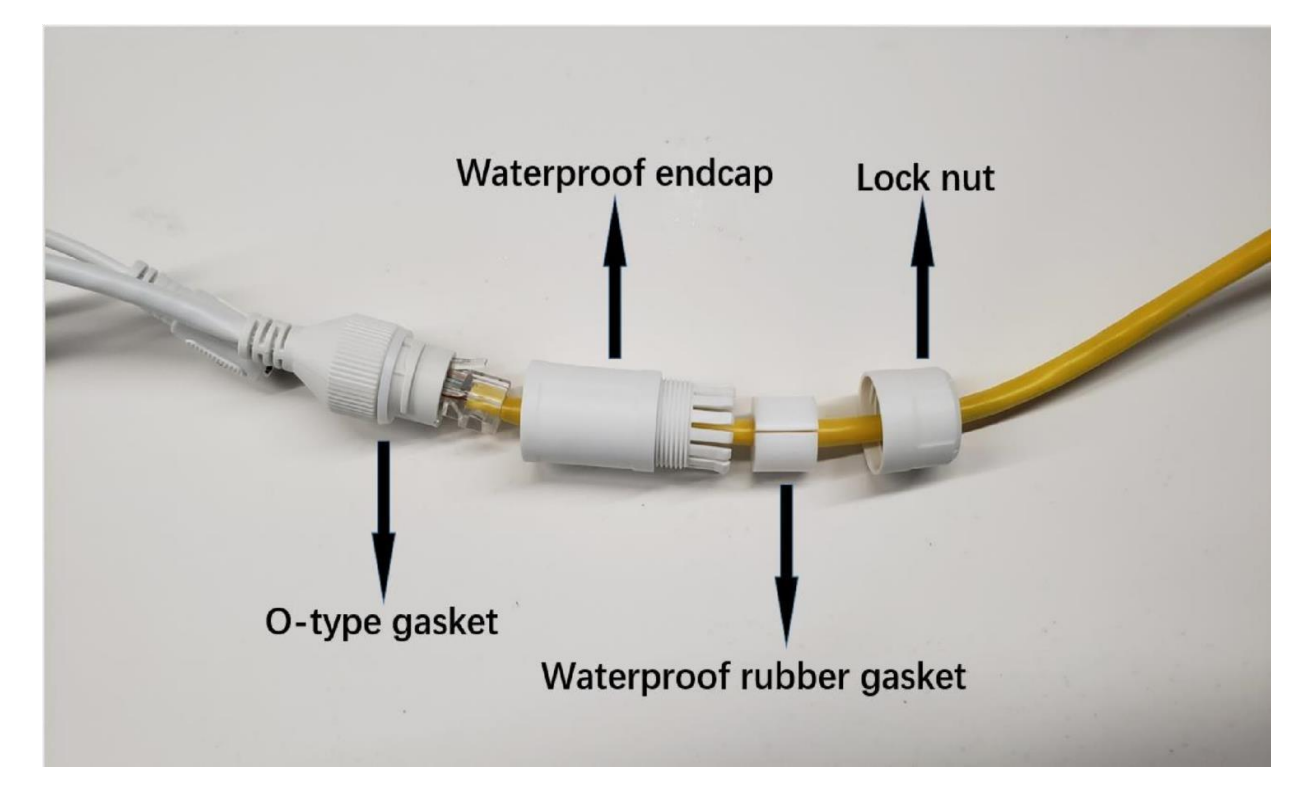

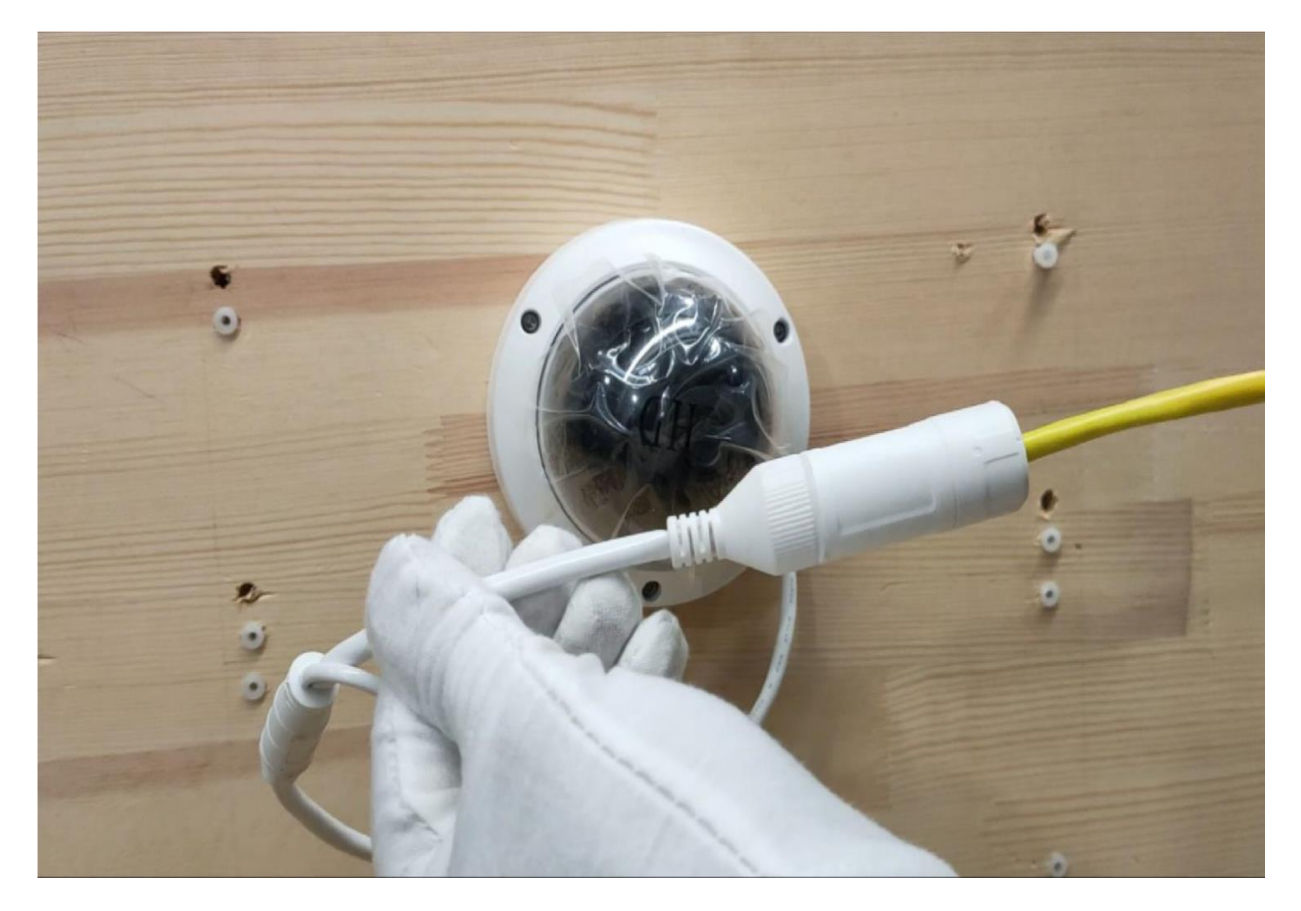

| Title:   | Unboxing and Tutorial of General IP System | Version: | v1.0 | Date: | 11/04/2020 |
|----------|--------------------------------------------|----------|------|-------|------------|
| Product: | NVR, Camera                                |          |      | Page: | 7 of 17    |

# i) Wrap waterproof tape around the power cable

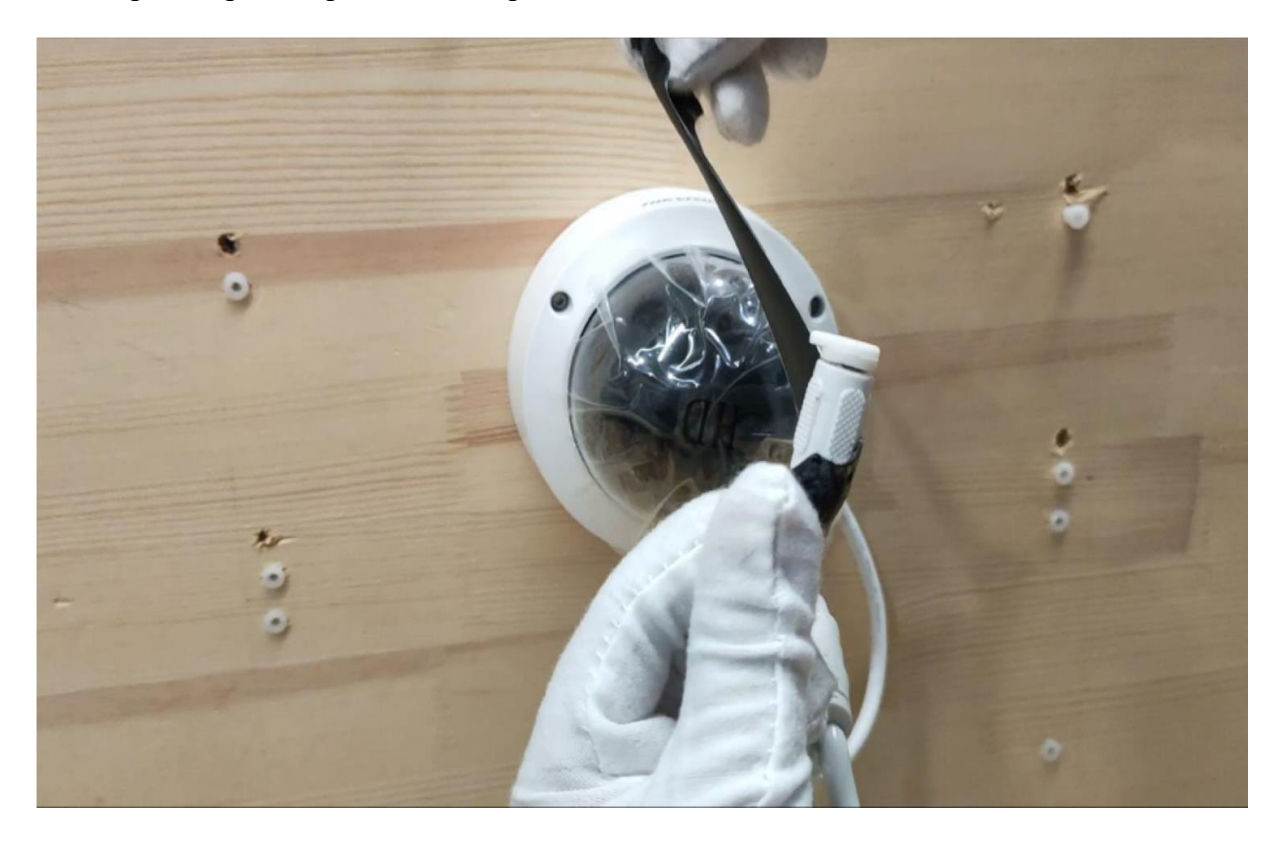

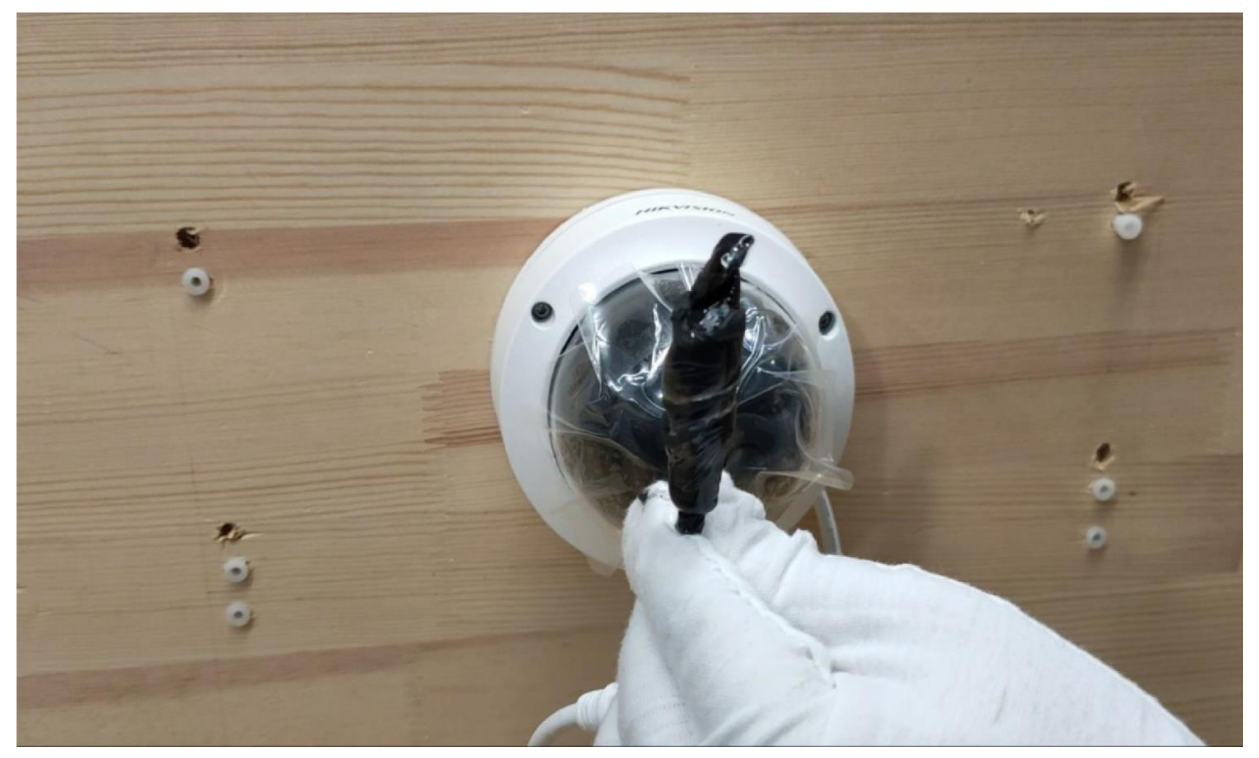

| Title:   | Unboxing and Tutorial of General IP System | Version: | v1.0 | Date: | 11/04/2020 |
|----------|--------------------------------------------|----------|------|-------|------------|
| Product: | NVR, Camera                                |          |      | Page: | 8 of 17    |

#### Note: Waterproof protection is a must.

j) Remove protective film

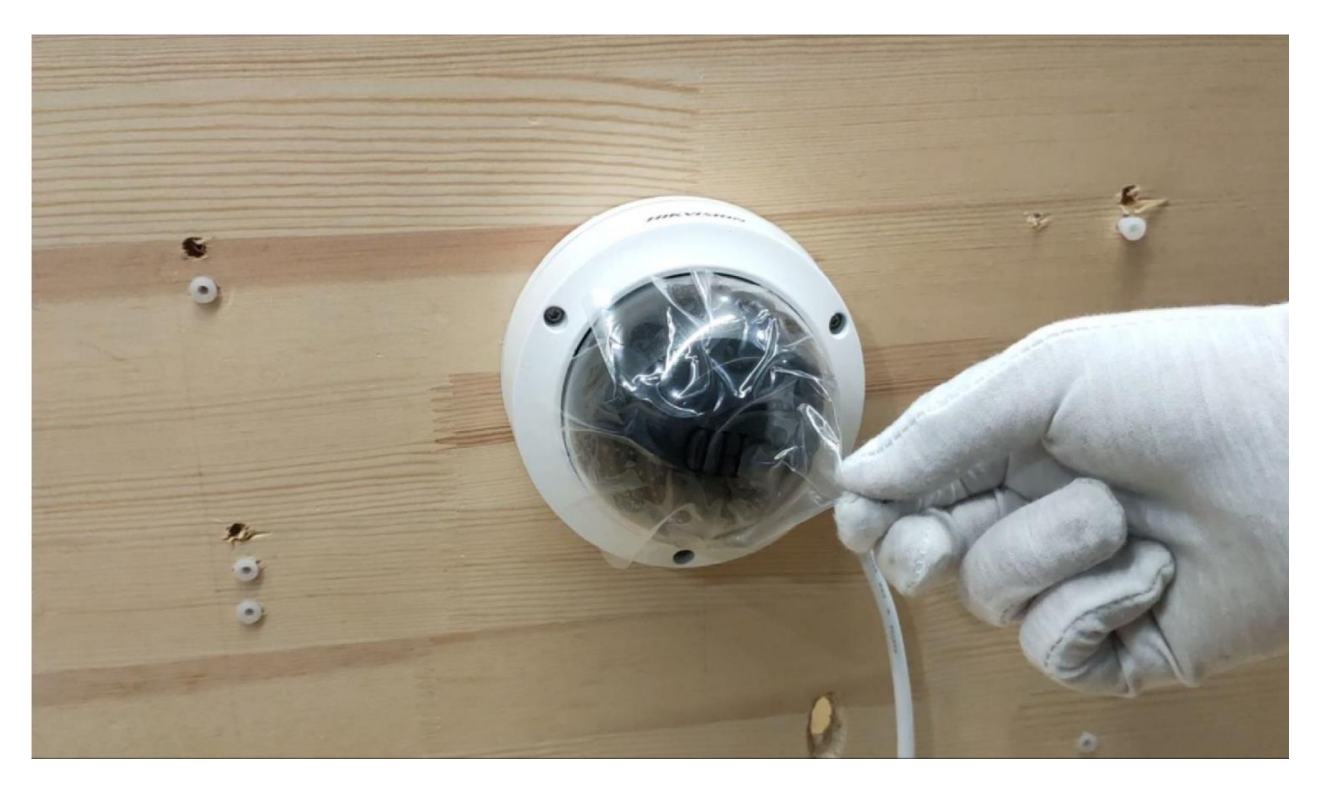

# 4. Install HDD into NVR

a) Loosen screws and remove cover of NVR

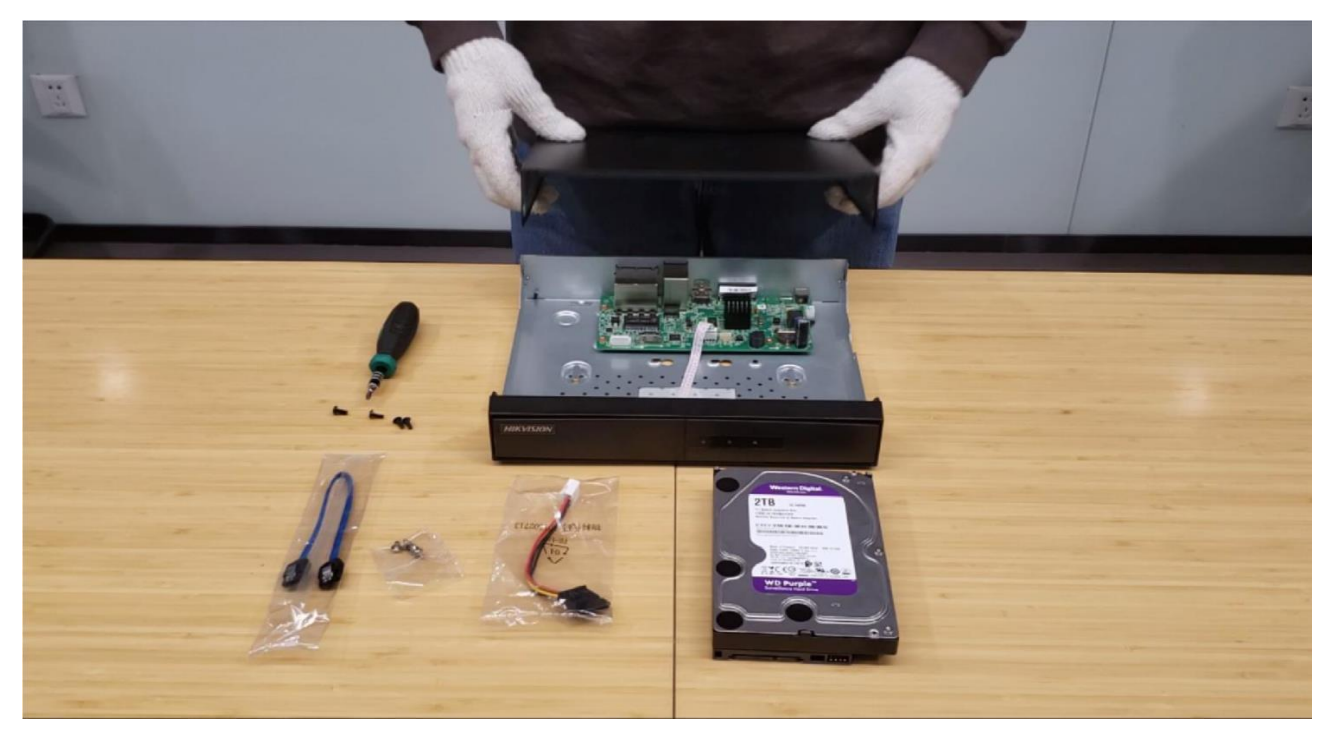

| Title:   | Unboxing and Tutorial of General IP System | Version: | v1.0 | Date: | 11/04/2020 |
|----------|--------------------------------------------|----------|------|-------|------------|
| Product: | NVR, Camera                                |          |      | Page: | 9 of 17    |

#### b) Connect cables to HDD

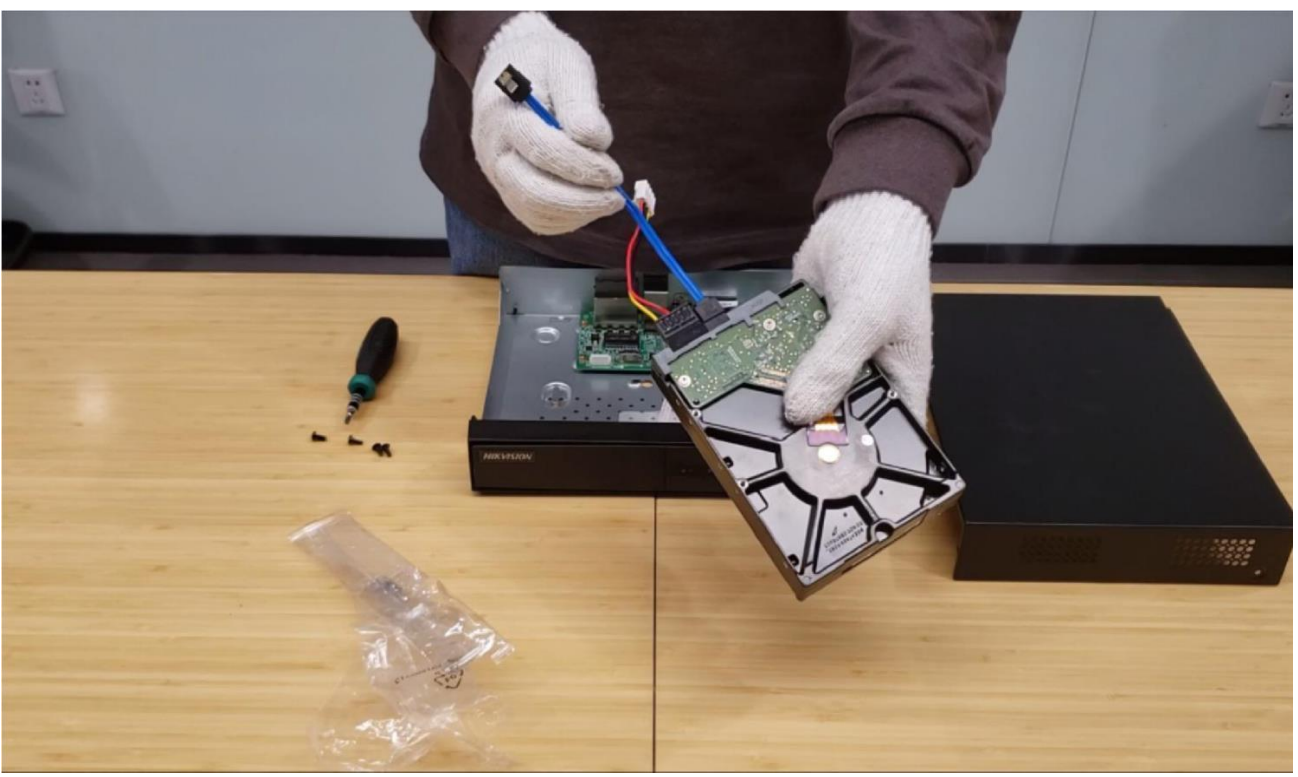

c) Fix HDD to NVR bottom

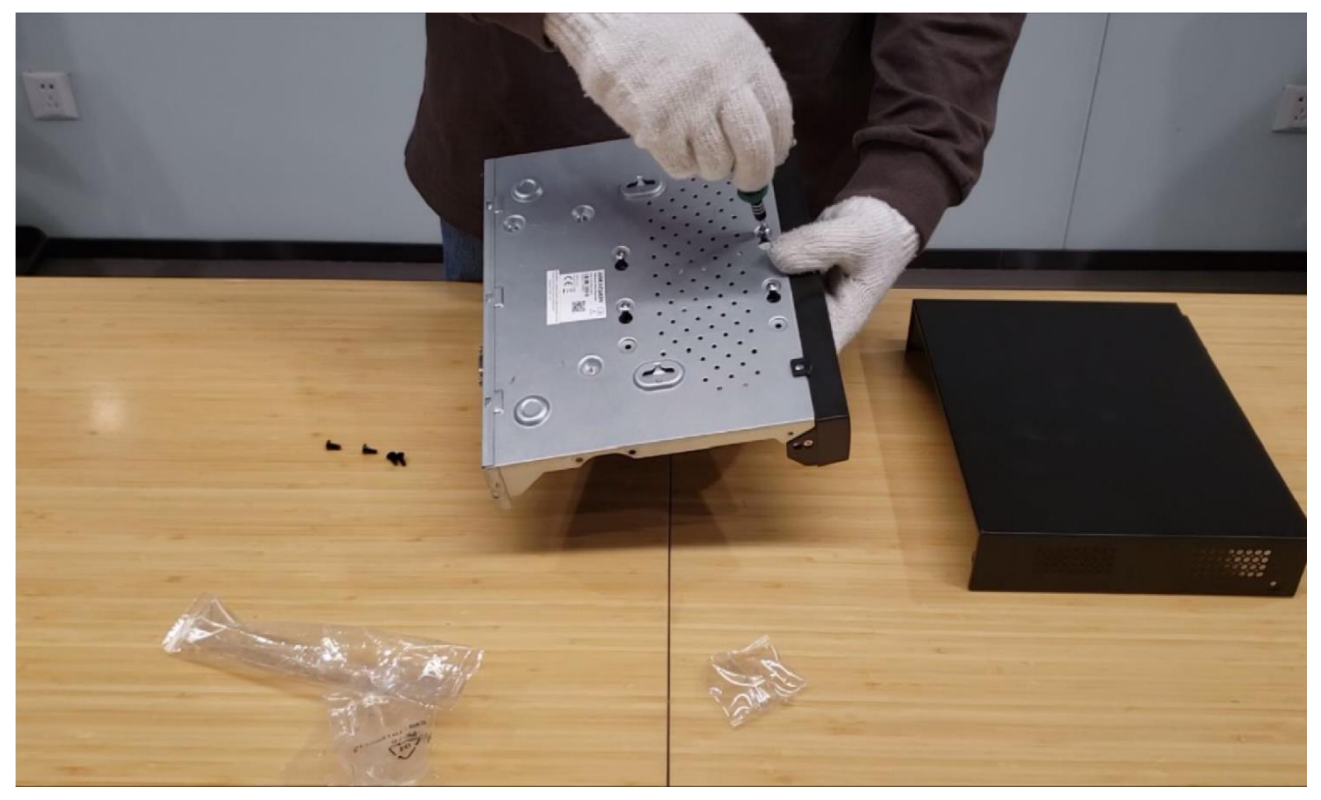

| Title:   | Unboxing and Tutorial of General IP System | Version: | v1.0 | Date: | 11/04/2020 |
|----------|--------------------------------------------|----------|------|-------|------------|
| Product: | NVR, Camera                                |          |      | Page: | 10 of 17   |

#### d) Connect cables to NVR

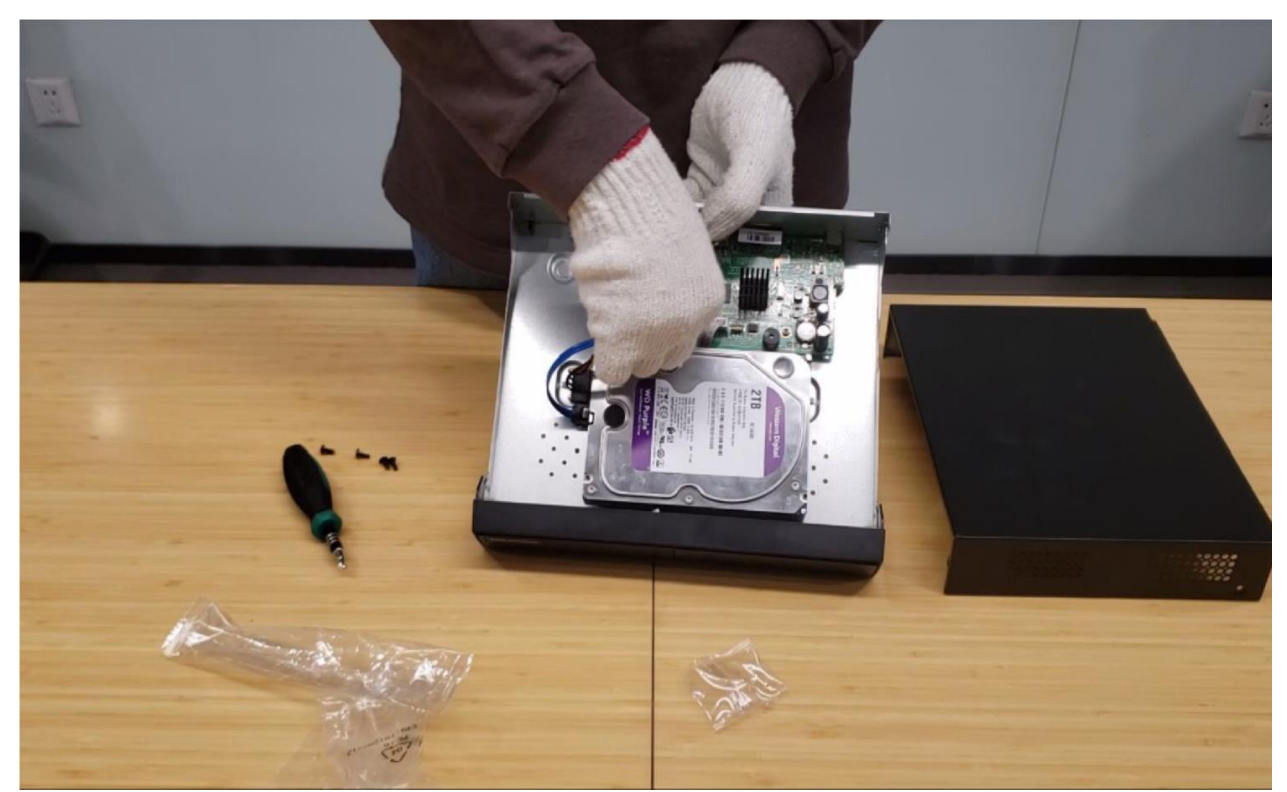

e) Install the cover back Note: The HDD model should in the HDD Compatible List

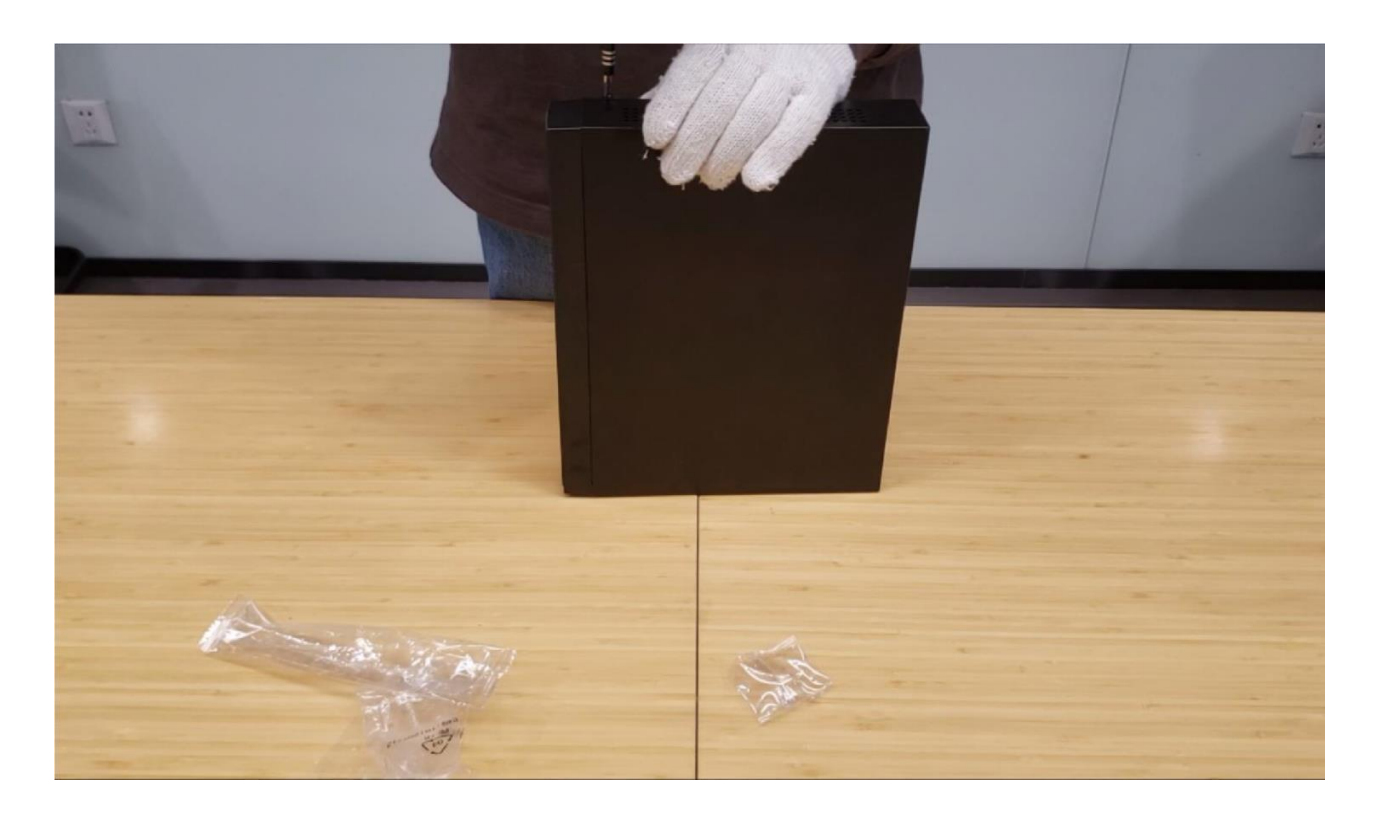

| Title:   | Unboxing and Tutorial of General IP System | Version: | v1.0 | Date: | 11/04/2020 |
|----------|--------------------------------------------|----------|------|-------|------------|
| Product: | NVR, Camera                                |          |      | Page: | 11 of 17   |

#### **5.** Connection

- a) Connect the cameras to the PoE ports of switch with network cables
- b) Connect the NVR to switch with network cable
- c) Connect the NVR to a monitor with the HDMI cable.
- d) Connect the power adaptor and the mouse.

#### Note: The network cables between Switch and camera should within 100 meters!

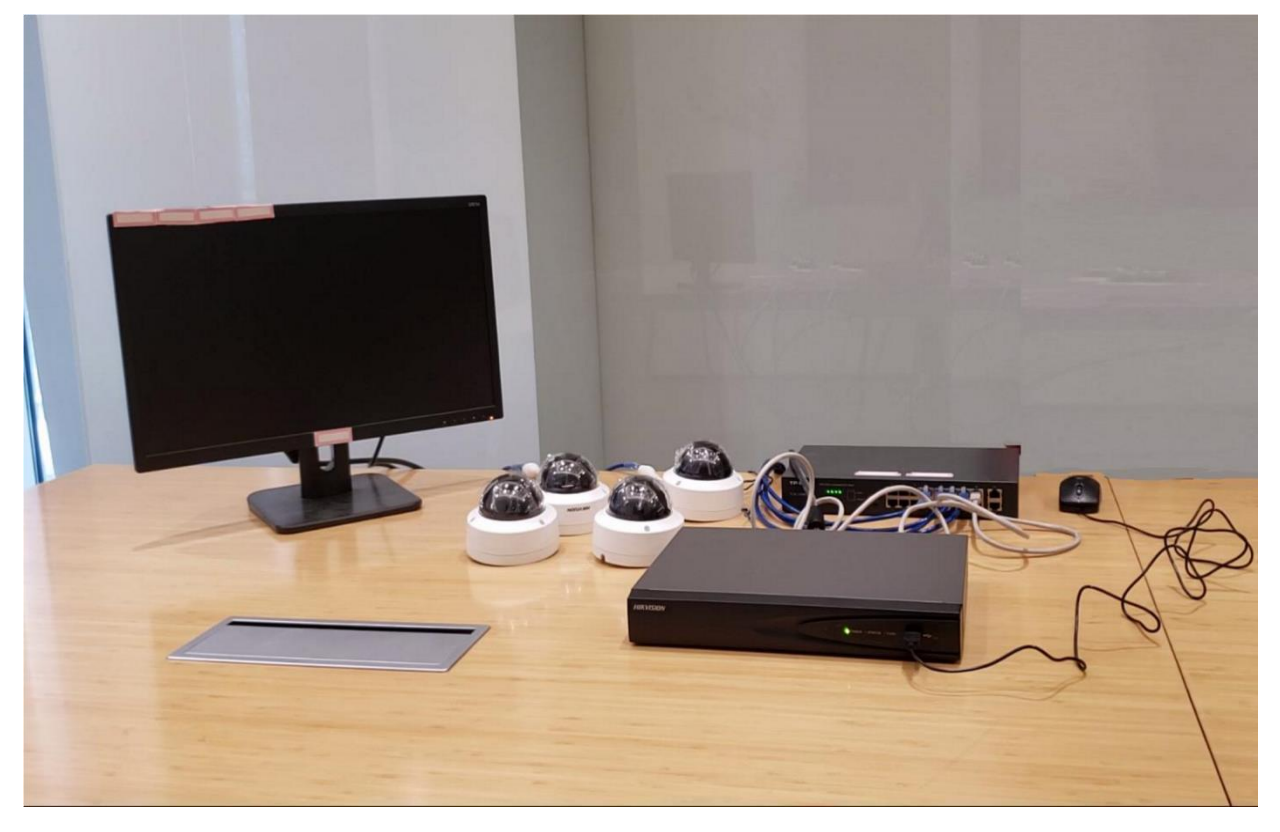

#### 6. Configuration

a) Power up the NVR and the monitor. Input the admin password twice and the IP camera activation password.

Note: The camera should in Inactive status or share the same password with NVR.

| Title:   | Unboxing and Tutoria | l of General IP Syste                                                                                                    | em         | Version:                                                                                       | v1.0     | Date: | 11/04/2020 |
|----------|----------------------|----------------------------------------------------------------------------------------------------|------------|------------------------------------------------------------------------------------------------|----------|-------|------------|
| Product: | NVR, Camera          |                                                                                                    |            |                                                                                                |          | Page: | 12 of 17   |
|          |                      | User Name<br>Create New Passw<br>Confirm New Pass<br>IP Camera Activatio<br>Valid password rai<br>lowercase, upperc<br>least two kinds of t | Activation | 7 8 9 0 of numbers,<br>sword with a<br>j k i<br>n m ×<br>• • • • • • • • • • • • • • • • • • • | hyd<br>t |       |            |

b) Set the unlock pattern, select the system language.

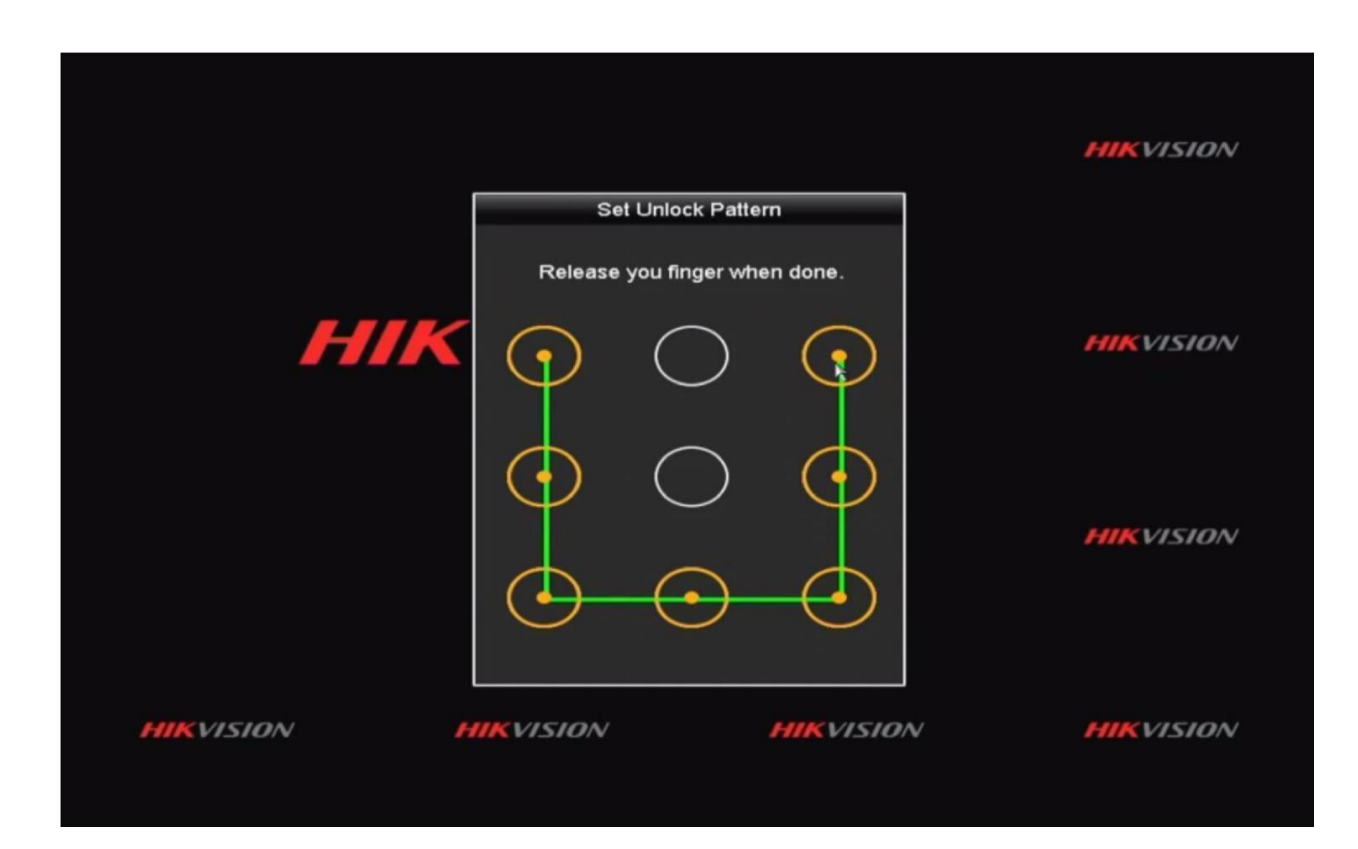

| Title:   | Unboxing and Tutorial of General IP System | Version: | v1.0 | Date: | 11/04/2020 |
|----------|--------------------------------------------|----------|------|-------|------------|
| Product: | NVR, Camera                                |          |      | Page: | 13 of 17   |

c) Set time and check the checkbox of Initialize HDD, click Next, then exit the Wizard

|   |                     | 2                                      |      | 2            |
|---|---------------------|----------------------------------------|------|--------------|
|   |                     | General                                |      |              |
|   | VGA/HDMI Resolution | 1280°1024/60HZ                         |      |              |
|   | Time Zone           | (GMT+08:00) Beijing, Urumqi, Singapore |      |              |
|   | Date Format         | DD-MM-YYYY                             |      | $\mathbf{K}$ |
|   | System Date         | 19-03-2020                             |      |              |
|   | System Time         | 14:10:29                               | ۰    |              |
|   | Initialize HDD      |                                        |      |              |
|   |                     |                                        |      | <b>N</b>     |
| N |                     |                                        |      | K            |
|   |                     | Next                                   | Exit |              |
|   |                     |                                        |      |              |

d) Right click, go to [Camera], click [One-touch adding] to add cameras to NVR

|                            | Camera Management                                                   |  |  |  |
|----------------------------|---------------------------------------------------------------------|--|--|--|
| Camera (NEW) >             | IP Camera IP Camera Import/Export                                   |  |  |  |
| Show Password of IP Camera |                                                                     |  |  |  |
|                            | Cam Add/De Status Security IP Camera A Edit Up Camera Name Protocol |  |  |  |
| 😔 Image                    | 💿 – 🥹Inactive 192.168.1.64 📝 – – HIKVISIO                           |  |  |  |
| = PT7                      | 💿 – 🥯 Inactive 192.168.1.64 📝 – – HIKVISK                           |  |  |  |
| 0 - 12                     | 💿 – 😂 Inactive 192.168.1.64 📝 – – HIKVISK                           |  |  |  |
| 1 Motion                   | 💿 – 😂 Inactive 192.168.1.64 📝 – – HIKVISK                           |  |  |  |
| 🖾 Privacy Mask             |                                                                     |  |  |  |
| 👋 Video Tamper             |                                                                     |  |  |  |
| Video Loss                 |                                                                     |  |  |  |
| E VCA                      |                                                                     |  |  |  |
|                            | Refresh One-touch A Upgrade Delete One-touch A Custom Addi          |  |  |  |
|                            | Enable H.265 (For Initial Access)                                   |  |  |  |
|                            |                                                                     |  |  |  |
| ♠ Live View                | Net Receive Idle Bandwidth: 80Mbps Channel Ord Back                 |  |  |  |

| Title:   | Unboxing and Tutorial of General IP System | Version: | v1.0 | Date: | 11/04/2020 |
|----------|--------------------------------------------|----------|------|-------|------------|
| Product: | NVR, Camera                                |          |      | Page: | 14 of 17   |

e) Live view of the network cameras will start to show on the monitor after about 30

seconds and all cameras will be recorded to the HDD. The **seconds** in the live view image means this channel is recording video.

Note: The default Record Schedule type is Continuous and Record Schedule time is 7\*24.

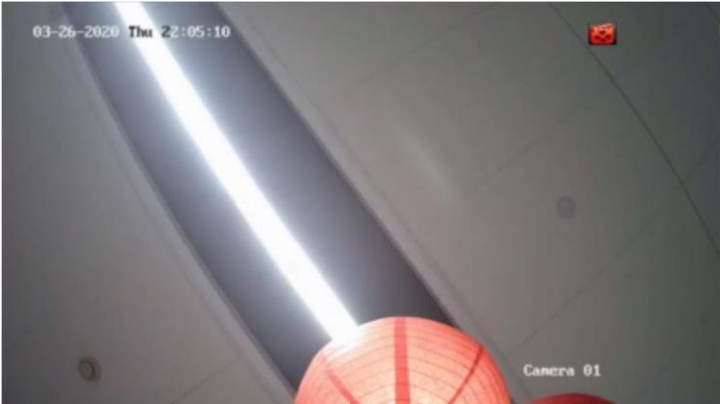

#### 7. Check List

| No. | Details                                                 | Yes/No? |
|-----|---------------------------------------------------------|---------|
| 1   | Are the camera network cable and power cord waterproof? |         |
| 2   | Are all cameras online?                                 |         |
| 3   | Are all cameras live view normal?                       |         |
| 4   | Is the status of HDD normal?                            |         |
| 5   | Are all camera videos playback normal?                  |         |

#### 8. FAQ

- a) What can I do when NVR live view interface shows NO LINK?
  - Check the online status of camera on Camera Management interface, insure the camera is online;

| Title:   | Unboxing and Tutorial of General IP System | Version: | v1.0 | Date: | 11/04/2020 |
|----------|--------------------------------------------|----------|------|-------|------------|
| Product: | NVR, Camera                                |          |      | Page: | 15 of 17   |

- Check the Live View setting on Configuration—Live View—View interface, insure the channel live view setting is normal.
- b) What can I do when camera shows offline on NVR?
  - Check the Status of camera on Camera Management interface, if it shows *The user name or the password is wrong,* change the channel password to camera password;
  - If it shows *IP camera does not exist*, check the PoE port status indicator light on

PoE switch, insure the camera power supply is normal;

• If the power supply is abnormal, try to re-plug the network cable in PoE port or change the network cable

• If the power supply is normal, try to delete and re-add the camera on Camera Management interface of NVR

- c) What can I do when live view interface shows unsupported stream type?
  - Change the encode type of camera sub stream from MJPEG to H.265 or H.264.
- d) What can I do when play back interface shows no video file?
  - Check the status of HDD on HDD interface, if it shows uninitialized, initialize the HDD;
  - Check the record schedule on Record—Schedule interface, if the record schedule is empty, set the record schedule.

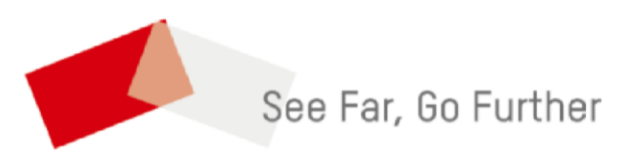